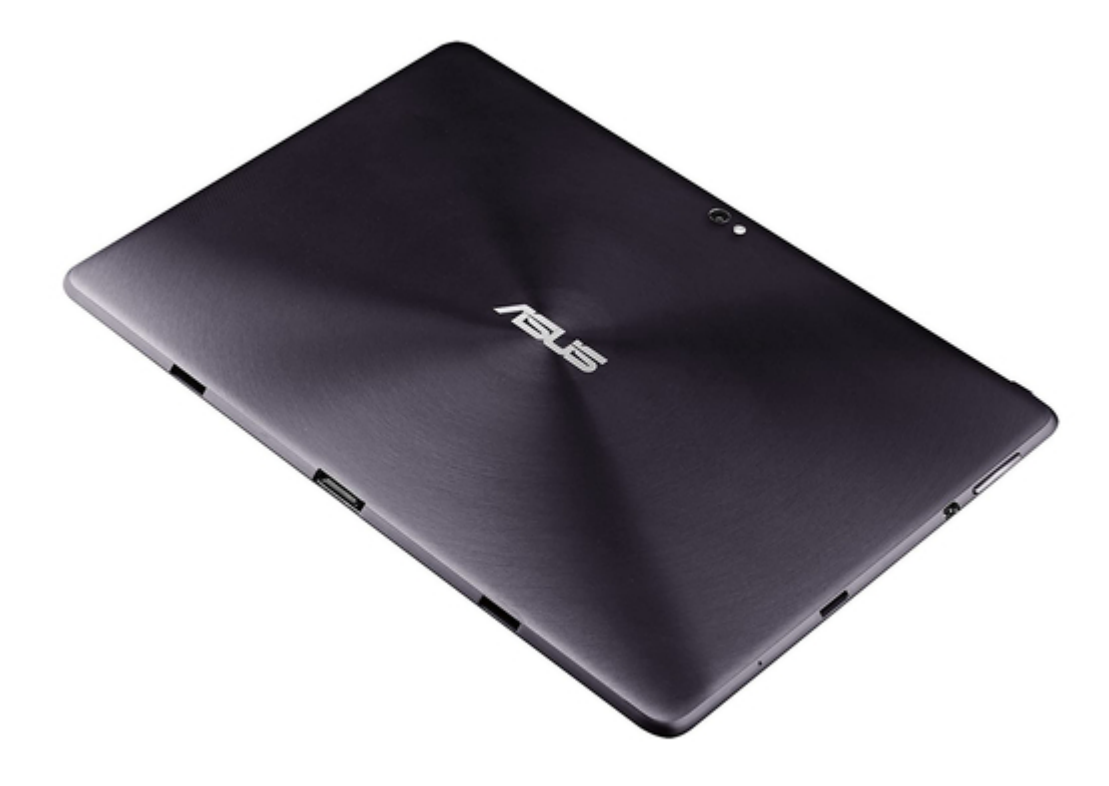

### Asus Eee Pad Transformer Prime TF201 Using Manual

(

Bookmarks

•

Quick Links Download this manual See also: User Manual, Installation Manual

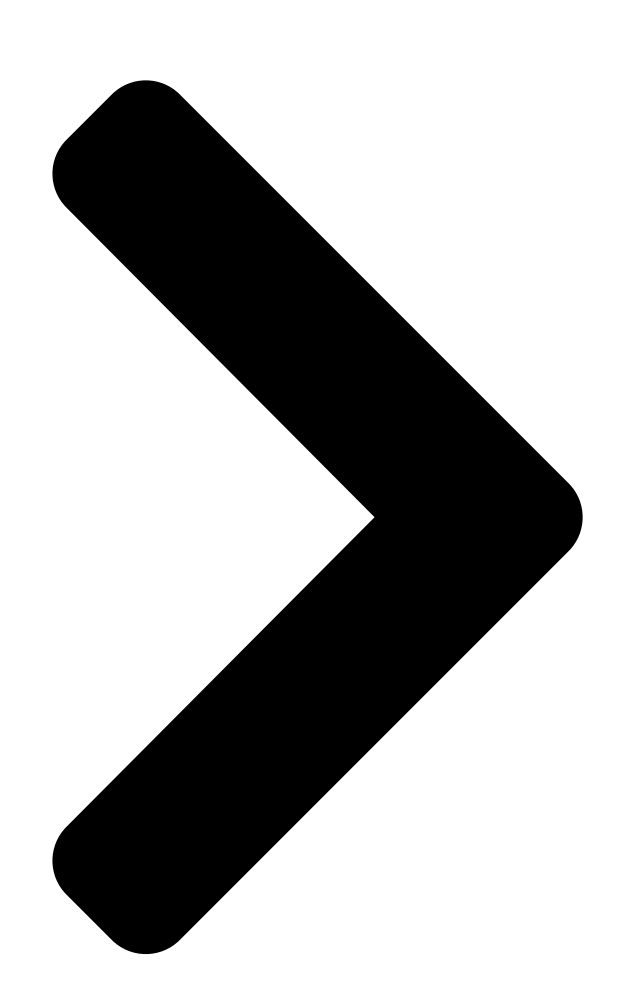

# **Transformer QSG**

## Standard Operating Procedure for System Firmware Update

You may update the firmware of your Transformer using FOTA Update or the Firmware Update Launcher. Choose the method that suits you best.

FOTA (Firmware On-The-Air) Update When your Transformer is connected to the Internet, you will receive notification from ASUS if new system firmware update is available. You may directly update your Transformer over the air to the latest firmware version.

You must have a Google account logged in and an internet connection to use FOTA Update.

### Firmware Update Launcher

If there is no available internet connection for your Transformer, you may download the Firmware Update Launcher from ASUS support site using a computer and run manual firmware update.

You must have a micro SD card to run the Firmware Update Launcher.

# Using FOTA Update

To use FOTA Update
1.
When a new firmware
update service is available,
you will see a message in
the notification area at the
lower right come of the
screen. Tap the arrow to start firmware update.
ASUS Transformer
E7203

Next Page

#### Related Manuals for Asus Eee Pad Transformer Prime TF201

Laptop Asus Eee Pad Transformer Prime TF201 User Manual Eee pad transformer prime tf201 english user manual (80 pages) Laptop Asus Eee Pad Transformer Prime TF201 Manual (70 pages) Laptop Accessories Asus Eee Pad Transformer Prime TF201 Installation Manual Gps extension kit (8 pages) Laptop Asus ASUS Transformer Pad TF300T Bruksanvisning Tf300t (90 pages) Tablet Asus TF300T-B1-BL User Manual Asus transformer pad 300t english user manual (90 pages) Tablet Asus Eee Pad Transformer TF101 User Manual Eee pad transformer tf101 english user manual (56 pages) Tablet Asus TF101 User Manual (56 pages) Tablet Asus Eee Pad Slider User Manual Asus eee pad slider: user guide (54 pages) Tablet Asus TF101 User Manual Eee pad (36 pages) Tablet Asus TF101G User Manual Eee pad (16 pages) Tablet Asus TF300T-B1-BL Brochure Brochure (2 pages) Laptop Asus Eee Pad Transformer TF101G Manual (8 pages) Laptop Asus T100 Series E-Manual T100 series notebook pc (102 pages) Laptop Asus ProArt StudioBook Pro 15 W500G5T E-Manual (98 pages) Laptop Asus VivoBook TP202NA E-Manual (96 pages) Laptop Asus TUF GAMING DASH LAPTOP Service Manual (16 pages)

### Summary of Contents for Asus Eee Pad Transformer Prime TF201

<u>Page 1</u> • FOTA (Firmware On-The-Air) Update When your Transformer is connected to the Internet, you will receive notification from ASUS if new system firmware update is available. You may directly update your Transformer over the air to the latest firmware version.

<u>Page 2</u> Or you can assign a time for later update and tap Postpone. Your Transformer will restart to complete firmware update. To confirm the update result, check the Build number by

tapping Apps menu > Settings > About tablet. ASUS Transformer...

<u>Page 3</u> To use Firmware Update Launcher Check the Build number by tapping Apps menu> Settings > About tablet. On the other desktop PC or laptop PC, visit the ASUS Support Site at http://support.asus.com and go to the download page by entering the model name of your Transformer in the Search By field.

<u>Page 4</u> Tap the exclamation mark to start firmware update. We recommend you to connect the power adapter to your Transformer before firmware update. Select the update file you download from the ASUS Support Site and tap OK to continue. ASUS Transformer...

<u>Page 5</u> OK to continue. 10. Your Transformer automatically reboots and starts firmware update. 11. After rebooting your Transformer, you shall see the update success message popped up if the system has been updated successfully. Tap OK to close the message. ASUS Transformer...

Page 6 ASUS Transformer...

### This manual is also suitable for:

Eee pad slider sl101Eee pad transformer tf101Asus transformer pad tf300tTf201-c1-grTransformer qsg